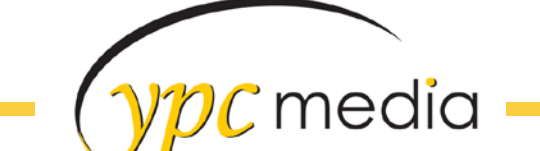

## How to Make a One Image Full Width Banner for iPage

- 1. Open the basic full width template in photoshop (you can download that here: <u>http://ypcdesignerdocumentation.com/logos/basicfullwidthtemplate.psd</u>)
- 2. We're going to be using "Design 0 Very Basic" for this example

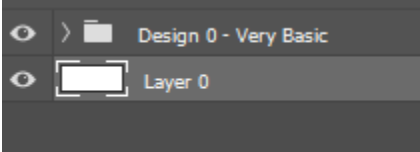

 Decide how tall you want your banner to be – in this example I'm going to make it 300px tall – so I am going to insert a rectangle that is 300px tall so that I can create the guidelines that I need

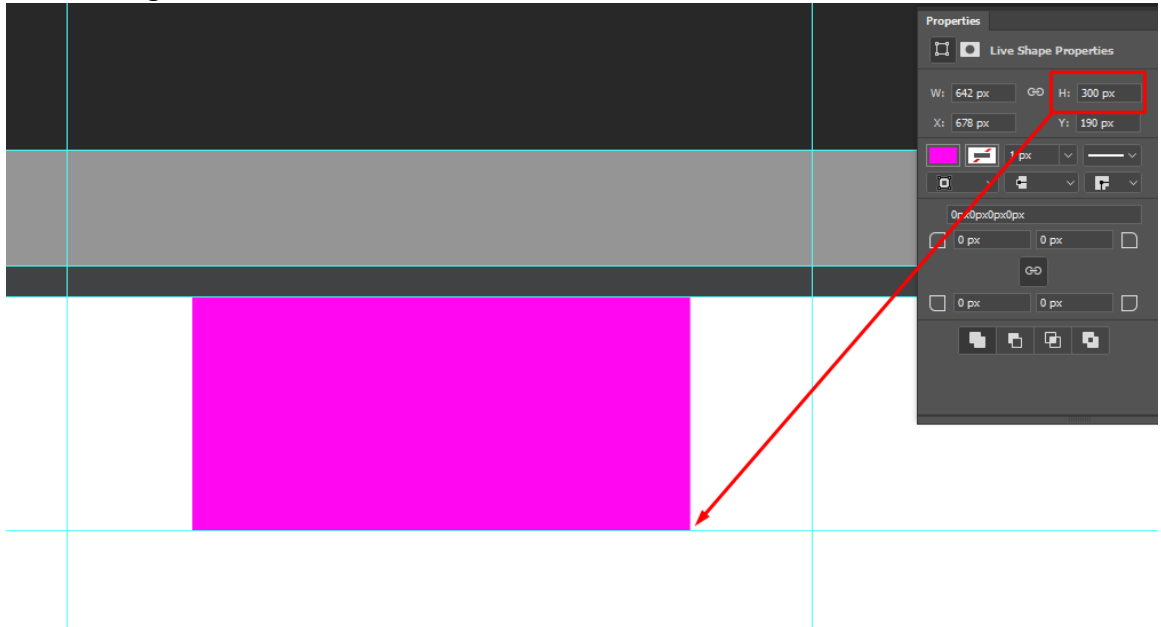

4. Find an image that you think will work with the website – if you are not sure if the image will work you can always download a preview to test with

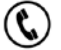

ypc media

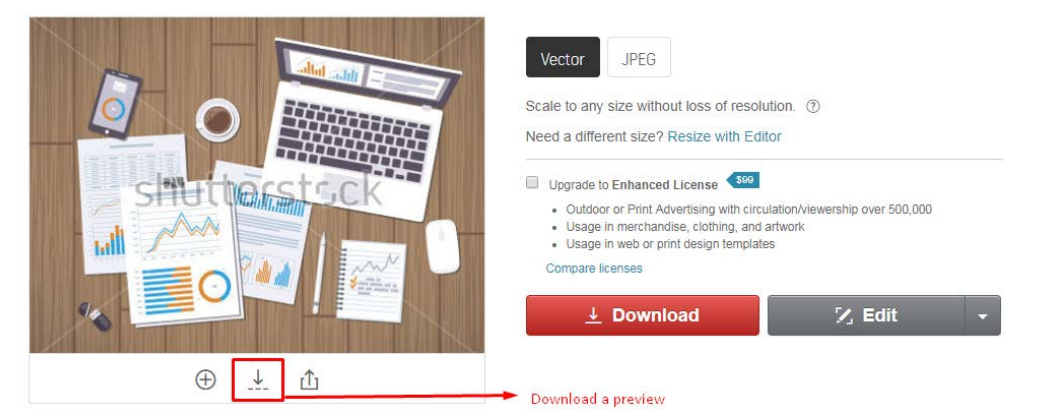

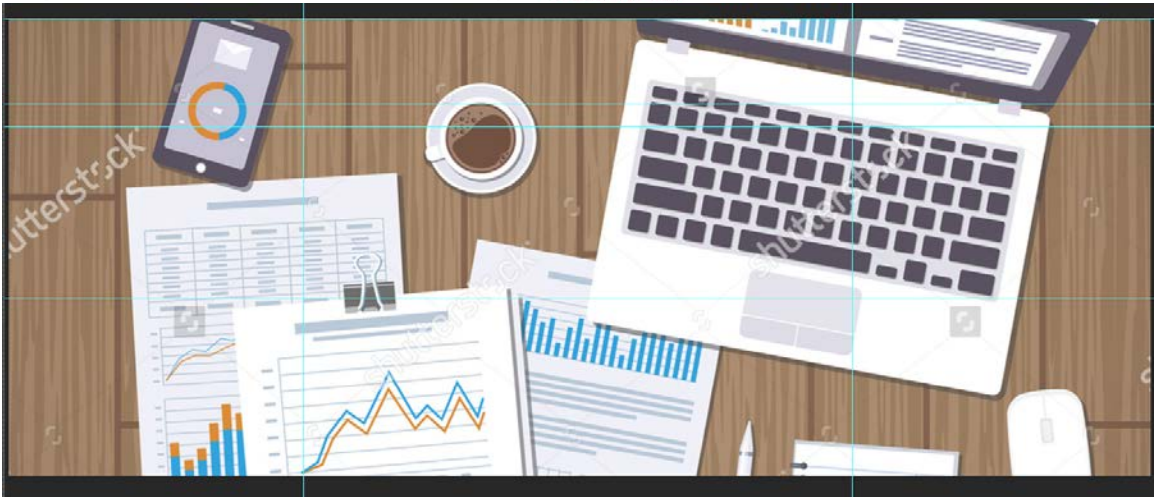

- 5. Now you can go through and start designing out the rest of the elements
  - a. Crop the sections that you don't need
  - b. Add in the Nav Bar
  - c. Add a call to action to the banner section
  - d. Make any other changes you feel are needed
- 6. This is what my final design looks like with its layers before cropping out the header and banner to save as separate files

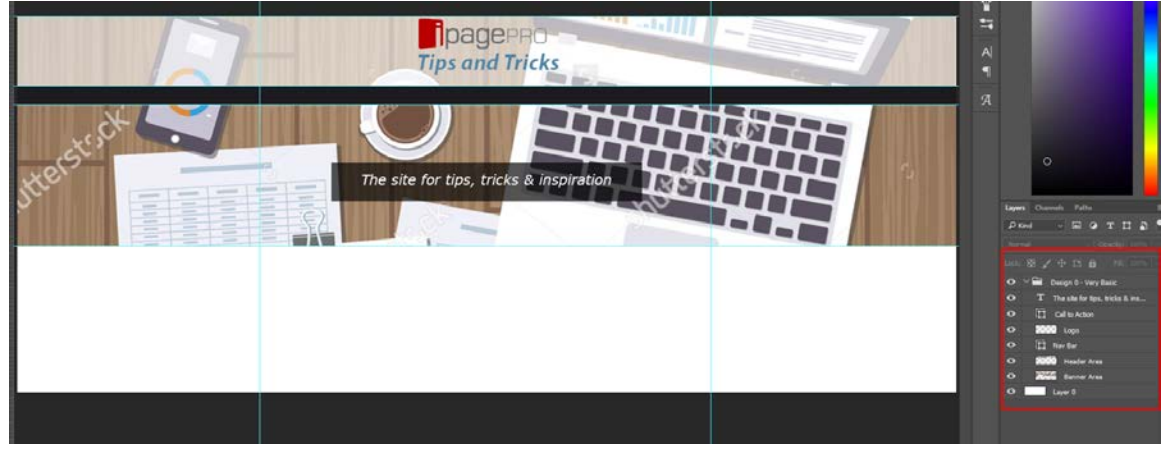

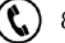

@

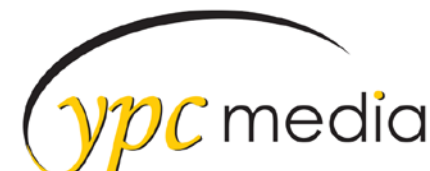

7. Crop out the header and banner and save as separate files to add to the website - see this guide on how to do that

http://ipagepro.com/documentation/logos/How%20to%20Use%20Donna.pdf

8. Final results!

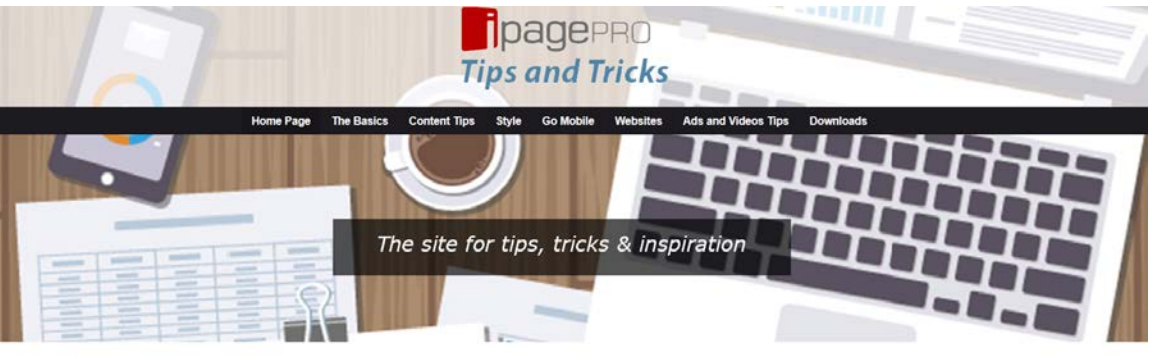

## Welcome to iPagePro

Check back often to get the latest tips & tricks for making the most of your iPagePro Website

- Get CSS Stylesheet Tips, Tricks & Code Snippets
  Improve your Mobile View with Mobile Styles
  View Example Site Gallery for Inspiration
  Contact Us and Get HelpI

About The Documentation Site

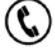

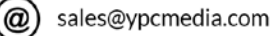